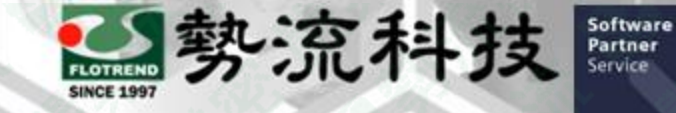

PLATINUM

## FLOEFD 在不同CAD上 交換FLOEFD 專案設定

⑧ Johnny
◎ johnny@flotrend.com.tw
◎ (02)27266269-129
◎ CAE Engineer

▲北市信義區忠孝東路五段550號13樓

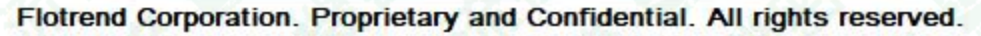

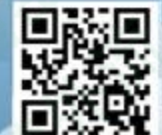

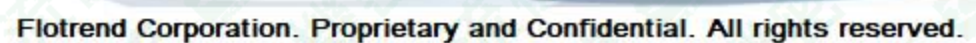

如何在不同CAD上交換FLOEFD 專案設定

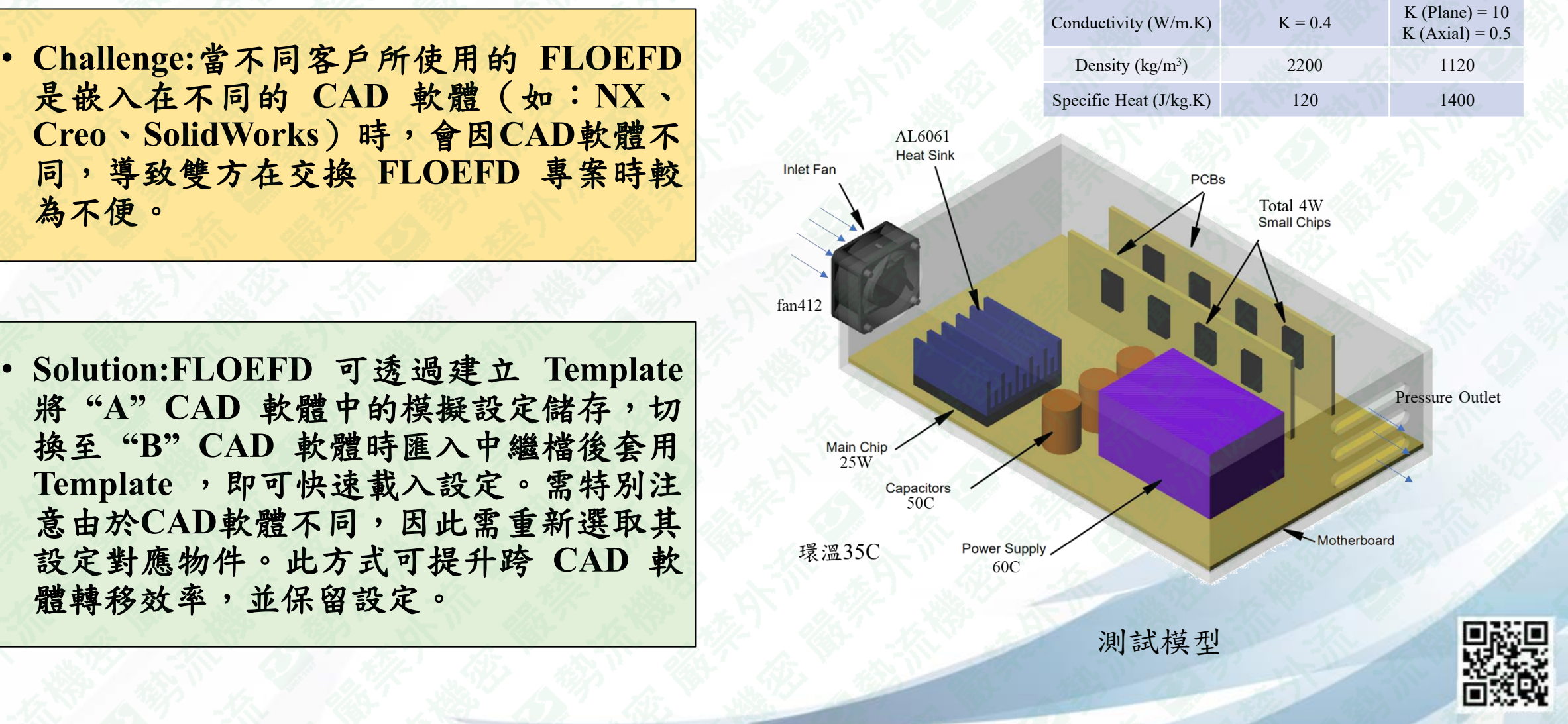

勢流科

Software Partner

PLATINUM

Component

Package

SIEMENS

PCB

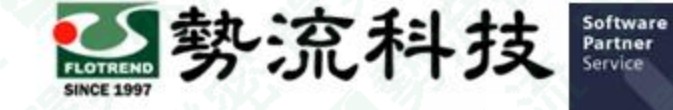

SIEMENS

PLATINUM

## 欲知詳情,請加入<u>勢流會員</u> 即可每月收到會員電子報

## 會員電子報請至客戶專區→會員專屬月刊 觀看完整內容

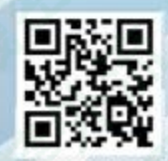

Flotrend Corporation. Proprietary and Confidential. All rights reserved.

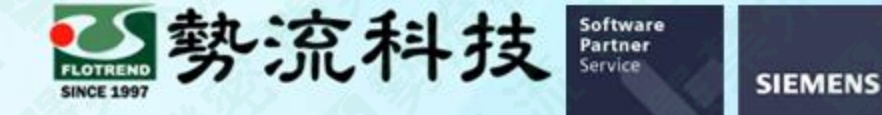

PLATINUM

Thanks

謝謝

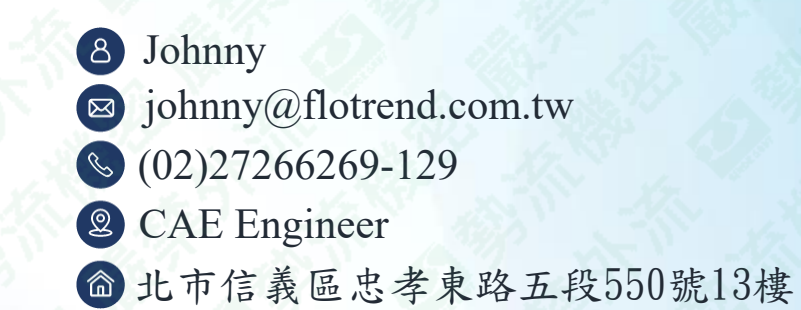

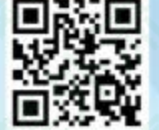

Flotrend Corporation. Proprietary and Confidential. All rights reserved.